## FORMATION DES PRIX Facturation sur Excel

CAP

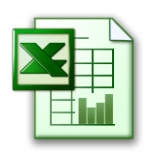

Vous travaillez dans le restaurant pédagogique du Lycée Camille Claudel et vous devez réaliser le devis concernant l'organisation d'un repas pour la Mairie de Remiremont.

32 personnes sont attendues. 27 élèves au tarif normal et 5 personnes de l'encadrement au tarif majoré.

| Tarif normal | 19,90€ |
|--------------|--------|
| Tarif majoré | 24,90€ |

Vous avez décidé du menu suivant :

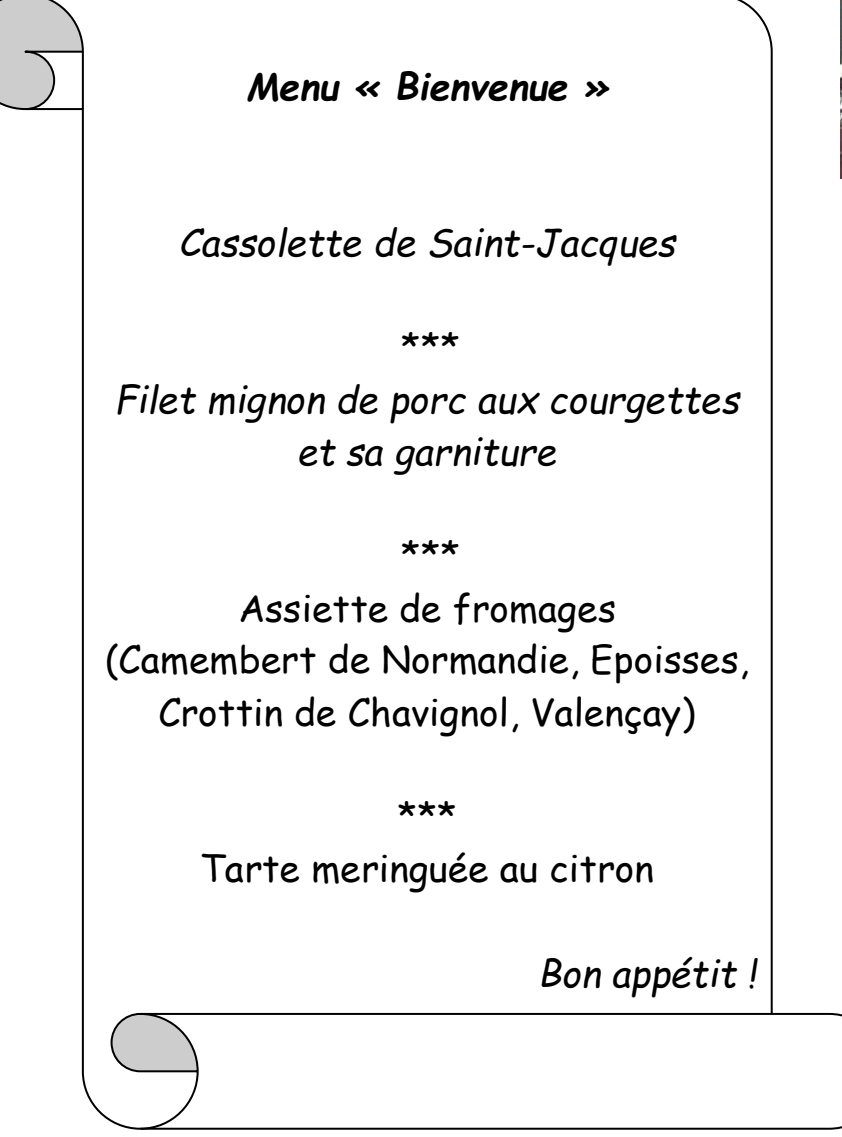

Ce menu est-il rentable pour notre lycée ?

## **Document 1**

# Cassolettes de Saint-Jacques

Plat principal - Facile - Moyen

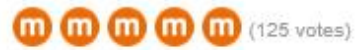

#### Alerter !

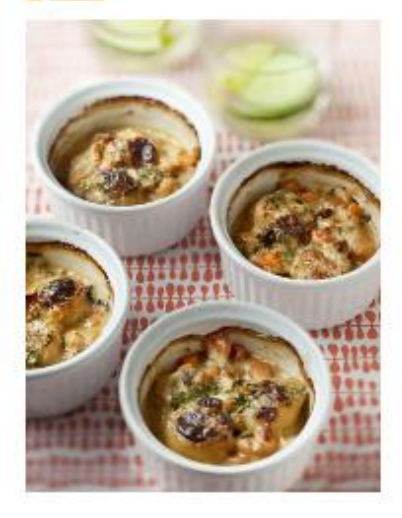

Temps de préparation : 20 minutes Temps de cuisson : 20 minutes

#### Ingrédients (pour 4 personnes) :

- 3 gros oignons
- 1 gousse d'ail
- 300 g de champignons de paris frais
- 20 crevettes roses fraîches
- 400 g de noix de Saint-Jacques

### Pour la sauce :

- 15 cl de vin blanc
- 20 cl de crème fraîche

**Document 2** 

# Filet mignon de porc aux courgettes

Plat principal - Très facile

# 00000

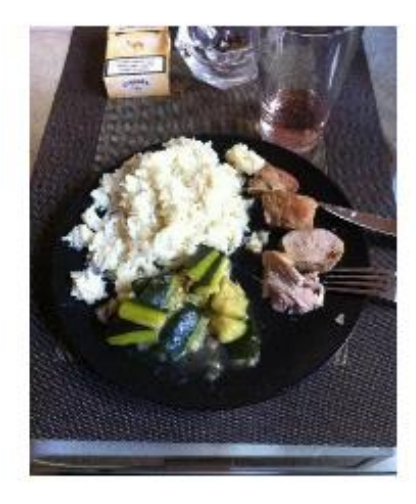

Temps de préparation : 20 minutes Temps de cuisson : 25 minutes

### Ingrédients (pour 4 personnes) :

- 1 filet mignon de porc 800 g
- 1 kg de courgettes
- 75 g de raisins secs
- 1 gousse d'ail
- 1 bouquet garni
- 30 g de beurre

### **Document 3**

Les fromages à la pièce sont pour 8 personnes.

| Fromages AOC           | Prix HT au Kilo | Fromages AOC             | Prix HT au Kilo 🔥 📐 |
|------------------------|-----------------|--------------------------|---------------------|
| Comté                  | 17.60           | Reblochon                | 21.02               |
| Beaufort               | 28              | Maroilles                | 19.80               |
| Abondance              | 20.30           | Langres                  | 19.50               |
| Ossau Iraty            | 25.65           | Epoisses                 | 7.68 pièce          |
| Bleu d'Auvergne        | 12.50           | Crottin de Chavignol     | 2.48 pièce          |
| Roquefort p            | 28.70           | Valençay 🔺               | 6.95 pièce          |
| Brie de Meaux          | 16.46           | Pélardon des Cévennes    | 2.40 pièce          |
| Camembert de Normandie | 4.25 pièce      | Sainte Maure de Touraine | 7.85 pièce          |
|                        |                 |                          |                     |

# Tarte meringuée au citron

Dessert - Facile - Bon marché

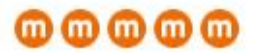

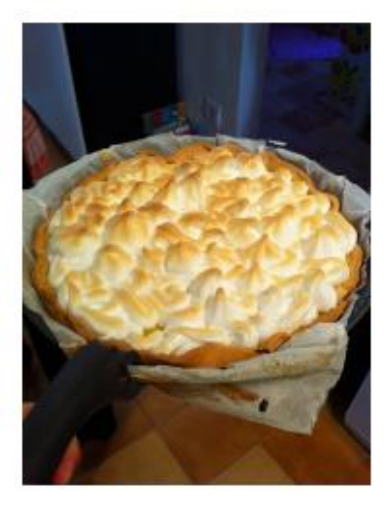

Temps de préparation : 30 minutes Temps de cuisson : 60 minutes

Ingrédients (pour 4 personnes) :

- 1 pâte brisée
- 2 citrons non traités
- 200 g de sucre
- 60 g de sucre glace
- 5 œufs
- 20 cl de crème fraîche

Vous avez relevé les prix suivants (par ordre alphabétique) chez votre fournisseur habituel :

| Désignation            | Conditionnement                     | Prix unitaire HT (en euros) |
|------------------------|-------------------------------------|-----------------------------|
| Ail                    | Lot de 3 (environ 18 gousses d'ail) | 2,12€                       |
| Beurre/margarine       | 250g                                | 1,60€                       |
| Bouquet garni          | A l'unité                           | 2,50€                       |
| Champignons frais      | Boite de 250g                       | 3,45€                       |
| Citrons non traités    | Lot de 2                            | 4,40€                       |
| Courgettes             | Le kg                               | 1,90€                       |
| Crème fraiche          | Au litre                            | 2,28€                       |
| Crevettes roses        | Les 100g (20 crevettes)             | 2,40€                       |
| Filet mignon de porc   | Le kg                               | 22,10€                      |
| Œufs « plein air »     | Boite de 6                          | 2,53€                       |
| Oignons                | Lot de 3                            | 1,54€                       |
| Pâte brisée            | A l'unité                           | 2,30€                       |
| Raisins secs           | Les 100g                            | 3,45€                       |
| Saint-Jacques fraîches | 200g                                | 5,20€                       |
| Sucre en poudre        | Le kg                               | 1,90€                       |
| Sucre glace            | Box de 60g                          | 1,95€                       |
| Vin blanc              | Bouteille de 50 cL                  | 3,60€                       |

Votre fournisseur vous accorde une remise de 15 % sur le montant total HT. La TVA est de 5,5 %.

## A TOI DE JOUER !

- 1. Ouvrir Excel.
- 2. Créer le tableau suivant :

|    | А           | В        | С                       | D              |
|----|-------------|----------|-------------------------|----------------|
| 1  | Désignation | Quantité | Prix unitaire HT (en €) | Prix HT (en €) |
| 2  |             |          |                         |                |
| 3  |             |          |                         |                |
| 4  |             |          |                         |                |
|    |             |          |                         |                |
| 22 |             |          |                         |                |
| 23 |             |          | Total HT                |                |
| 24 |             |          | Remise%                 |                |
| 25 |             |          | Total HT avec remise    |                |
| 26 |             |          | TVA %                   |                |
| 27 |             |          | Total TTC               |                |

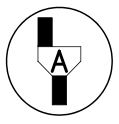

Appel  $n^{\circ}1$ : Faites vérifier votre tableau par le professeur.

- 3. Centrer horizontalement et verticalement le contenu des cellules.
- 4. Compléter le tableau en vous aidant des documents 1 à 4 et des prix unitaires relevés.
- 5. Ecrire la formule de calcul à inscrire dans la cellule D2 : = .....
- 6. **Recopier** automatiquement cette formule jusqu'à la cellule D22.
- 7. Ecrire la formule de calcul à inscrire dans la cellule D23 : = ......
  8. Ecrire la formule de calcul à inscrire dans la cellule D24 : = ......
  9. Ecrire la formule de calcul à inscrire dans la cellule D25 : = .....
  10. Ecrire la formule de calcul à inscrire dans la cellule D26 : = .....
  11. Ecrire la formule de calcul à inscrire dans la cellule D27 : = .....
  12. Inscrire votre nom et enregistrer votre page de calcul.

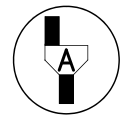

Appel n°2 : Faites vérifier votre tableur par le professeur.

## Ce menu est-il rentable pour notre lycée ?